# 受講マニュアル【プラン申込み方法・受講方法】

### 受講プランの変更方法

所定の期日までにプラン変更を行うことで、受講プランは毎月変更することも可能です。受講を休止する「継続停止」については「受講プランの継続停止方法」を確認ください。

※法人会員様はご自身でプランを変更することはできません。 ご希望の場合は、お勤め先(所属法人)・学校法人のご担当者様へお問合せください。

#### 確認事項とパソコン画面操作方法

※プランの変更は次回分のご契約開始日の4日前の22時までにお手続きが可能です。例えば毎月20日~翌月 19日までがご契約期間の場合、次回分が開始する20日から4日前にあたる16日の22時までに受講プランの変 更が可能です。

※次月分の授業料決済および申込確定は次月分のご契約開始日の3日前に自動的に行われます。

(詳細は「月々の契約期間と受講料の支払いについて」をご確認ください。)

※プラン変更の際、有効期限内の優待・キャンペーンコードを使用することも可能です。優待・キャンペーンコードを 使用したプランの選択方法は「優待・キャンペーンコードを使用した申込方法」をご確認ください。

# 1. 次回の受講プランを確認

会員サイト内の「申込」タブをクリックして、申込ページを開きます。申込ページ内の「申込み一覧」を開き、変更したい受 講プラン(「状況」が予定になっているプラン)の「変更」ボタンをクリックします。

| ップページ                                                                              | 子約                                                                                                    | 介部時間                                                                                                    | 受講情報       | お問合せ                                                                                                    | 会員情報                                                                                                    | テキスト                                                                                                    | 甲込 |  |           |         |
|------------------------------------------------------------------------------------|----------------------------------------------------------------------------------------------------|----------------------------------------------------------------------------------------------------|------------|----------------------------------------------------------------------------------------------------|----------------------------------------------------------------------------------------------------|----------------------------------------------------------------------------------------------------|----|--|-----------|---------|
| ◇◆中込                                                                               | •                                                                                                    |                                                                                                    |            |                                                                                                    |                                                                                                    |                                                                                                    |    |  |           |         |
| 新規                                                                                 | 申込                                                                                                    | 申込一5                                                                                                    |            | -                                                                                                    |                                                                                                    |                                                                                                    |    |  |           |         |
| 言語<br>受講期間                                                                         | 1                                                                                                    | (選択なし)<br>2017/01/01                                                                                            |            |                                                                                                    |                                                                                                    |                                                                                                    |    |  |           |         |
|                                                                                    |                                                                                                    |                                                                                                    |            | $\checkmark$                                                                                                    |                                                                                                    |                                                                                                    |    |  |           | 指定条件で接触 |
|                                                                                    |                                                                                                    |                                                                                                    |            |                                                                                                    |                                                                                                    |                                                                                                    |    |  |           |         |
|                                                                                    |                                                                                                    | 16件中 1~16件を表示                                                                                                   | 〒 50件 ▼表示  |                                                                                                    |                                                                                                    |                                                                                                    |    |  |           |         |
|                                                                                    | 1                                                                                                    | 16件中 1~16件を表示<br>プラン                                                                                            | 〒 50件 ☑ 表示 | 交講期間                                                                                                    | \$7.X                                                                                                    |                                                                                                    |    |  | 65        |         |
| ネイティブ英会話                                                                           | 1月3回(+5回)ブラ:                                                                                                    | 16件中 1~16件を表示<br>プラン<br>ン【フルタイム】                                                                                | 〒 50件 → 表示 | <b>交通利間</b><br>2018/02/02 - 2018/03/                                                                                                    | <b>秋況</b><br>/01 予定                                                                                                    | ITIB 23                                                                                                    |    |  | 65        |         |
| ネイティブ英会話<br>イタリア語 月2回                                                              | 1<br>月3回(+5回)ブラ:<br>3(+5回)ブラン <b>(</b> フル                                                                                       | 16件中 1~16件を表示<br>プラン<br>ン【フルタイム】<br>タイム】                                                                        | 〒 50件 ▼表示  | <mark>交請期間</mark><br>2010/02/02 - 2018/03,<br>2018/02/02 - 2018/03,                                                                                                    |                                                                                                    | ITHE 23                                                                                                    |    |  | <u>65</u> |         |
| ネイティブ英会話<br>イタリア語 月2回<br>フランス語 月2回                                                 | 1<br>月1回(+ 5回)ブラン<br>3(+ 5回)ブラン【フル<br>3(+ 5回)ブラン【フル                                                                             | 16件中 1~16件を表示<br>プラン<br>ン【フルタイム】<br>タイム】<br>タイム】                                                                | 〒 50件 ▼表示  | 受講期間<br>2018/02/02 - 2018/03,<br>2018/02/02 - 2018/03,<br>2018/01/09 - 2018/02/                                                                                                    | 状況           /01         予定           /01         予定           /08         予定                                                                                                    | ITHE 201<br>ITHE 201<br>ITHE 201                                                                                                    |    |  | <u>67</u> |         |
| ネイティブ英会話<br>イタリア語 月2回<br>フランス語 月2回く                                                | 1<br>月2回(+ 5回)ブラン<br>【+ 5回)ブラン【フル<br>3(+ 5回)ブラン【フル<br>+ 5回)ブラン【フルタ・                                                             | 6件中 1~16件を表述<br><b>ブラン</b><br>メ(フルタイム)<br>タイム)<br>タイム)<br>イム)                                                   | 〒 50件 ▼表示  | ≪3,3,7)(2)<br>2018/02/02 - 2018/03,<br>2018/02/02 - 2018/03,<br>2018/01/05 - 2018/02,<br>2018/01/05 - 2018/02,                                                                            | 状況           /01         予定           /01         予定           /08         予定           /08         予定                                                                                                    | ITH 20<br>ITH 20<br>ITH 20<br>ITH 20<br>ITH 20                                                                                                    |    |  | 65        |         |
| ネイティブ英会話<br>イタリア語 月2回<br>フランス語 月2回く<br>ドイツ語 月2回く<br>ネイティブ英会話                       | 月2回(+ 5回)ブラン【つル<br>3(+ 5回)ブラン【つル<br>4 5回)ブラン【つルタ・<br>5回)ブラン【つルタ・<br>5回、ブラン【つルタ・<br>5回、ブラン【つルタ・<br>5回、「ラコン【ついター                  | 6件中 1~16件を表述<br><b>ブラン</b><br>メイフルタイム】<br>タイム】<br>タイム】<br>イム】<br>イム】<br>メイフルタイム】                                | 〒 50件 ▽ 表示 | \$2.8,1000<br>2010/02/02 - 2010/03,<br>2010/02/02 - 2010/03,<br>2010/01/09 - 2010/02,<br>2010/01/09 - 2010/02,<br>2010/01/02 - 2010/02,                                                   | 状況           /01         予定           /01         予定           /08         予定           /08         予定           /01         確定                                                                             | 1111 (1111)<br>1111 (1111)<br>1111 (1111) (1111)<br>1111 (1111) (1111) (1111) (1111) (1111) (1111) |    |  | (65       |         |
| ネイティブ英会話<br>イタリア語 月2回<br>フランス語 月2回く<br>ドイツ語 月2回く<br>ネイティブ英会話<br>イタリア語 月2回          | 1<br>3(+ 5回) ブラン【フル<br>3(+ 5回) ブラン【フル<br>4 5回) ブラン【フル<br>5 月3回(+ 5回) ブラン<br>3(+ 5回) ブラン【フル<br>3(+ 5回) ブラン【フル                    | 6件中 1~16件を表<br><b>フラン</b><br>メブルタイム】<br>タイム】<br>タイム】<br>イム】<br>ンズフルタイム】<br>シズフルタイム】<br>タイム】<br>シズフルタイム】<br>タイム】 | 〒 50件 ☑ 表示 | \$2.0,000<br>2010/02/02 - 2010/02,<br>2010/02/02 - 2010/02,<br>2010/01/09 - 2010/02,<br>2010/01/09 - 2010/02,<br>2010/01/02 - 2010/02,<br>2010/01/02 - 2010/02,                           | 状況           /01         予定           /01         予定           /08         予定           /08         予定           /01         確定                                                                             | 1748 229<br>1748 229<br>1748 229<br>1748 229<br>1748 229<br>1748                                                                                                    |    |  | 64        |         |
| ネイティブ英会話<br>イタリア語 月1回<br>フランス語 月1回<br>ドイン語 月1回<br>イティブ英会話<br>イタリア語 月1回<br>フィリビン英会話 | 1<br>(+ 4回) ナラン(フル)<br>(+ 4回) ナラン(フル)<br>(+ 5回) ナラン(フル)<br>(+ 5回) ナラン(フル)<br>(+ 5回) ナラン(フル)<br>(+ 5回) ナラン(フル)<br>(+ 5回) ナラン(フル) | 6件中 1~16件を表示<br><b>フラン</b><br>メフルタイム3<br>タイム3<br>イム3<br>メフルタイム4<br>メフルタイム4<br>タイム4                              | ☆ 50件 ☑ 武示 | \$2.8,9968<br>2018/02/02 - 2018/03,<br>2018/02/02 - 2018/03,<br>2018/01/09 - 2018/02,<br>2018/01/09 - 2018/02,<br>2018/01/02 - 2018/02,<br>2018/01/02 - 2018/02,<br>2018/01/02 - 2018/02, | 状況           パロ1         予定           パロ1         予定           パロ5         予定           パロ6         予定           パロ7         確定           パロ1         確定           パロ1         確定           パ24         受調中 | ITHE         223           ITHE         224           ITHE         229           ITHE         229           ITHE         229           ITHE         234           ITHE         234           ITHE         234                                                                                                    |    |  | 64        |         |

## 2.次回の受講プランを確認

次の画面でご希望の受講プランを選択します。合わせてデジタルテキストの有無についても選択し、「申込ページへ進む」 ボタンをクリックします。

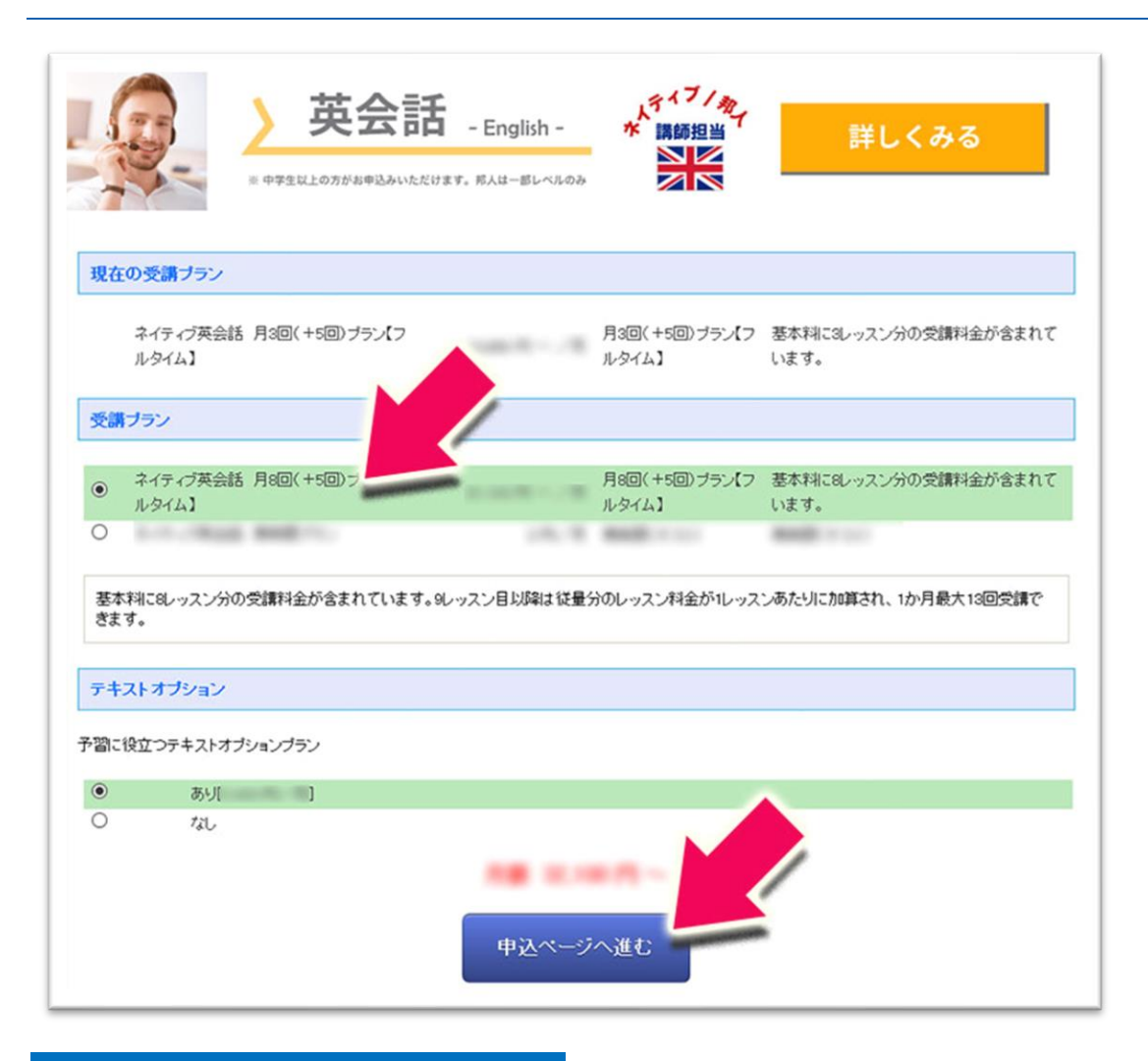

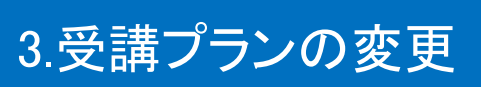

次の画面で内容をご確認いただき、「プラン変更」ボタンをクリックします。申込一覧のページに戻れば変更完了です。

| 「の内容に問題がなければ、「                                                                                                    | リラン変更」ボタンを押してください。                            |                |
|----------------------------------------------------------------------------------------------------|-----------------------------------------------|----------------|
| 変更前のブラン情報                                                                                                    |                                               |                |
| and the second second s |                                               |                |
| 752                                                                                                    | ネイティブ英会話 月3回(+1回)プラン(フルタイム)                   |                |
| 交調期間                                                                                                    | 2018/02/02 - 2018/03/01                       |                |
| テキストオブション                                                                                                    | 89J                                           |                |
| 変更後のブラン情報                                                                                                    |                                               |                |
| プラン                                                                                                    | ネイティブ高会話 月頃(+頃)フラン【フルタイム】                     |                |
| 初月受講期間                                                                                                    | 2018/02/02 - 2018/03/01                       |                |
| 受講科(税込) (基本科                                                                                                    | 31,100 PJ                                     |                |
| (従量分                                                                                                    | 3,880 円                                       |                |
| ブラン内容                                                                                                    | 基本実現にルッスン分の受講社会が含まれています。ルッスン目に応知は従量分のレッスン料金が1 |                |
| テキストオブション                                                                                                    | 25.200C%                                      | /              |
| , 101-377-37                                                                                                    |                                               |                |
|                                                                                                    | ブラン変更                                         |                |
|                                                                                                    |                                               |                |
|                                                                                                    |                                               |                |
| オンラインレッスン                                                                                                    |                                               |                |
|                                                                                                    |                                               | Consulta & ECC |
|                                                                                                    |                                               | Copy of a ECO  |
|                                                                                                    |                                               |                |

| ラページ 予約                                                                                                    | 168668分                                                                                                | 受講領籍        | お問合せ 会員                                                                                                    | 1846                                                                                                    | テキン                                  | 45                                             | 甲込 |  |                |         |
|----------------------------------------------------------------------------------------------------|----------------------------------------------------------------------------------------------------|-------------|----------------------------------------------------------------------------------------------------|----------------------------------------------------------------------------------------------------|--------------------------------------|------------------------------------------------|----|--|----------------|---------|
| ◇◆ 申込 ◆◇                                                                                                    |                                                                                                    |             |                                                                                                    |                                                                                                    |                                      |                                                |    |  |                |         |
| 新旗甲込                                                                                                    | ●込 <b>一</b> 覧                                                                                          | :           |                                                                                                    |                                                                                                    |                                      |                                                |    |  |                |         |
| 言語                                                                                                    | (選択なし)                                                                                                 | y.          |                                                                                                    |                                                                                                    |                                      |                                                |    |  |                |         |
| 受講期間                                                                                                    | 2017/01/01                                                                                             | ~           |                                                                                                    |                                                                                                    |                                      |                                                |    |  |                |         |
|                                                                                                    |                                                                                                    |             |                                                                                                    |                                                                                                    |                                      |                                                |    |  |                | 指定条件で検索 |
|                                                                                                    |                                                                                                    |             |                                                                                                    |                                                                                                    |                                      |                                                |    |  |                |         |
|                                                                                                    | 16件中 1~16件参表示                                                                                          | 50件 医表示     |                                                                                                    |                                                                                                    |                                      |                                                |    |  |                |         |
|                                                                                                    | 16件中 1~16件を表示<br>ブラン                                                                                   | 50件 🔍 表示    | 父講期間                                                                                                    | tCR.                                                                                                    |                                      |                                                |    |  | 编考             |         |
| イティブ英会話 月1回(+5回)                                                                                            | 16件中 1~16件を表示<br>ブラン<br>ブラン(フルタイム)                                                                     | : 50件 ▼表示   | 受講期間<br>2818/02/02 - 2018/03/01                                                                                                    | <b>状況</b><br>予定                                                                                                    | 274E                                 | 3.                                             |    |  | 6.4            |         |
| イティブ英会話 月1回(+1回)<br>ラリア語 月2回(+1回)プラン【                                                                       | 16件中 1~16件を表示<br>プラン<br>プラン【フルタイム】<br>(フルタイム】                                                          | 50件 🔾 表示    | . 5238 (MIR)<br>2018/02/02 - 2018/03/01<br>2018/02/02 - 2018/03/01                                                                                                    | <b>状况</b><br>予定<br>予定                                                                                                  | ITIE<br>ITIE                         | <b>支</b> 更<br>[<br>]                           |    |  | <b>6</b> .4    |         |
| ・イティブ英会話 月1回(+ 5回)<br>(タリア語 月1回(+ 5回)ナラン<br>イランス語 月1回(+ 5回)ナラン                                              | 16件中 1~16件を表示<br><b>ブラン</b><br>プラン【フルタイム】<br>(フルタイム】<br>(フルタイム】                                        | 50件 _ 表示    | ★浦務圏<br>2018/02/02 - 2018/03/01<br>2018/02/02 - 2018/03/01<br>2018/01/09 - 2018/02/00                                                                                                    | <b>状況</b><br>予定<br>予定<br>予定                                                                                            | JTHE<br>JTHE<br>JTHE                 | 2.T. (                                         |    |  | 64             |         |
| イティブ英会話 月回(+ 5回)<br>(タリア語 月回(+ 5回)ナラン(<br>ランス語 月辺(+ 5回)ナラン(フ<br>イツ語 月辺(+ 5回)ナラン(フ                           | 16件中 1~16件を表示<br>プラン<br>プラン(フルタイム)<br>(フルタイム)<br>(フルタイム)<br>(フルタイム)                                    | 50件 _ 表示    | -         -         -         -         -         -         -         -         -         -         -         -         -         -         -         -         -         -         -         -         -         -         -         -         -         -         -         -         -         -         -         -         -         -         -         -         -         -         -         -         -         -         -         -         -         -         -         -         -         -         -         -         -         -         -         -         -         -         -         -         -         -         -         -         -         -         -         -         -         -         -         -         -         -         -         -         -         -         -         -         -         -         -         -         -         -         -         -         -         -         -         -         -         -         -         -         -         -         -         -         -         -         -         -         -         -         - | <b>状況</b><br>予定<br>予定<br>予定<br>予定<br>予定                                                                                | ITIE<br>ITIE<br>ITIE<br>ITIE         | 2.T. (<br>2.T. (<br>2.T. (<br>2.T. (<br>2.T. ( |    |  | <b>6</b> 45    |         |
| イティブ美会話 月回(+回)<br>(9)7語 月回(+回)ナラン<br>(5)2話 月回(+回)ナラン<br>イン語 月回(+回)ナラン<br>(7)-イブ美会話 月回(+回)                   | 10件中 1~10件を表示<br><b>ブラン</b><br>プラン(フルタイム)<br>じかタイム)<br>じかタイム<br>いのタイム]<br>プラン(フルタイム)                   | 50件 ▼表示     | <u>\$23,000</u><br>2018/82/82 - 2018/03/01<br>2018/82/82 - 2018/03/01<br>2018/01/89 - 2018/02/00<br>2018/01/89 - 2018/02/00<br>2018/01/89 - 2018/02/00<br>2018/01/82 - 2018/02/01                                                                                                    | <ul> <li>状況</li> <li>子定</li> <li>子定</li> <li>子定</li> <li>子定</li> <li>子定</li> <li>子定</li> <li>確定</li> </ul>             | ITIE<br>ITIE<br>ITIE<br>ITIE         | 交更<br>交更<br>変更<br>変更<br>変更                     |    |  | 64             |         |
| イティブ美会話 月回(+回)<br>(9)7语 月回(+回)ナラン<br>(7)2ほ 月回(+回)ナラン<br>イン語 月回(+回)ナラン<br>(イティブ美会話 月回(+回)<br>(9)7语 月回(+回)ナラン | 10件中 1~10件を表示<br>プラン<br>プラン(フルタイム)<br>つルタイム]<br>つルタイム]<br>パクタイム]<br>プラン(フルタイム)<br>プラン(フルタイム)<br>つかタイム] | SOF ∑, B.F. | SLA MUSI           2011/02/02 - 2011/02/01           2011/02/02 - 2011/02/01           2011/02/02 - 2011/02/01           2011/02/04 - 2011/02/01           2011/02/04 - 2011/02/01           2011/02/04 - 2011/02/01           2011/02/04 - 2011/02/01                                                                                                    | <ul> <li>状況</li> <li>予定</li> <li>予定</li> <li>予定</li> <li>予定</li> <li>予定</li> <li>予定</li> <li>確定</li> <li>確定</li> </ul> | ITIE<br>ITIE<br>ITIE<br>ITIE<br>ITIE | 支東<br>支東<br>支東<br>支東                           |    |  | ( <b>4</b> .*) |         |